# **Guide rapide PNB**

## Emprunter un livre sur ma liseuse

#### 1 - Ouvrez Adobe Digital Editions

- Cliquez sur « Aide » dans la barre d'état
- Cliquez sur « Autoriser l'ordinateur »
- Entrez l'identifiant Adobe correspondant à la liseuse que vous souhaitez utiliser puis validez

### 2 - Rendez-vous sur http://lecture41.culture41.fr/

- Cliquez sur « **Connexion** » en haut à droite et connectez-vous sur votre compte Culture41
- Rendez-vous dans « Bib 7/7 » puis dans « Lire » et enfin dans « Consultez la liste des livres numériques »
- Cliquez sur le titre du livre que vous souhaitez emprunter
- Cliquez sur « Emprunter » en bas de la page
- Cliquez à nouveau sur « Emprunter »
- Cliquez sur le titre du livre et choisissez « Ouvrir avec Adobe Digital Editions »

#### 3 - Votre livre s'ouvre dans Adobe Digital Editions

- Cliquez sur « Bibliothèque » en haut à gauche
- Branchez votre liseuse et choisissez « **Connecter** » sur cette dernière
- Votre liseuse (Kobo eReader) apparait dans le panneau « Périphériques » à gauche
- Cliquez sur votre livre et glissez-déposez le sur votre liseuse
- Éjectez la liseuse
- Le livre est disponible sur votre liseuse, vous pouvez la débrancher.
- Cliquez sur « Aide » dans la barre d'état
- Cliquez sur « Effacer l'autorisation »
- Entrez le mot de passe (le même que celui utilisé au début pour autoriser l'ordinateur)
- Validez

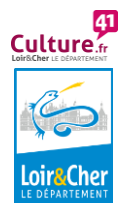